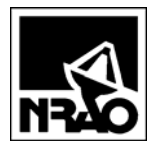

| То:      | Deep                                                                   | ika Nagaraj              | Mike Lambeth     |                                                                                                    |                            |           |  |  |
|----------|------------------------------------------------------------------------|--------------------------|------------------|----------------------------------------------------------------------------------------------------|----------------------------|-----------|--|--|
| cc:      | Mich<br>Ralpł                                                          | ael Lacasse<br>n Groves  | Dave S<br>Michae | chmitt<br>l Reynolds                                                                                              | Neil Horner<br>Matt Morgan | Tony Kerr |  |  |
| From:    | John                                                                   | Effland                  |                  |                                                                                                    |                            |           |  |  |
| Date:    | 2008-                                                                  | 2008-04-24               |                  |                                                                                                    |                            |           |  |  |
| Revs:    | 1.0<br>2.0                                                             | 2008-04-23<br>2008-04-24 | 3 jee<br>4 jee   | Initial<br>Added input for initial screen, device selection, changed status scree<br>and removed Add Event screen |                            |           |  |  |
| Subject: | Proposed Internet Browser Screens to Manage Band 6 Preamp Construction |                          |                  |                                                                                                    |                            |           |  |  |

This memo provides sample screenshots for the browser-based system to manage Band 6 preamps. The design is based on the existing task management database so that we can leverage that already written PHP code.

While modifying the screens to include Mike Lambeth's suggestions, I decided to simplify the design by allowing the user to add data by simply clicking a  $\boxplus$  symbol next to each parameter as shown in <u>Table 3</u>.

<u>Table 1</u> is a sample browser screen showing the proposed listing for preamps. The drop-down box with text  $v_{iew}$  All contains items listed in <u>Table 2</u> and looks similar to <u>Figure 1</u>.

Pressing the Add a Preamp button loads a web page that allows inputting a new serial number, user name, and date into the database. New preamps can also be added by pressing the  $\boxplus$  symbol next to the serial number of the preamp status screen in Table 3.

The Bugs/Enhancements button loads the software bug tracking web page, which will soon be upgraded to allow requests to enhance software in addition to tracking bugs. A Help button loads an HTML help file.

The preamp serial numbers are hyperlinks, and clicking one loads the preamp status screen as shown in <u>Table 3</u> for that particular preamp.

| Band 6 Preamps                    |                  | View All   | •          | Add a Preamp Bugs/Enhancements Help                                    |  |  |  |  |
|-----------------------------------|------------------|------------|------------|------------------------------------------------------------------------|--|--|--|--|
| Serial # <sup>1</sup>             | <b>RF</b> Tested | Matched w/ | In Mixer   | Notes                                                                  |  |  |  |  |
| <u>235</u>                        | 2008-03-27       | <u>181</u> | <u>83</u>  | These notes are the same as the last entry under events for preamp 235 |  |  |  |  |
| <u>232</u>                        | 2008-04-23       | <u>227</u> | <u>112</u> | These notes are the same as the last entry under events for preamp 232 |  |  |  |  |
| <u>229</u>                        | 2008-02-23       |            |            | These notes are the same as the last entry under events for preamp 229 |  |  |  |  |
| Version 0.1 (2008-04-24 08:54:27) |                  |            |            |                                                                        |  |  |  |  |

## Table 1: Listing Screen for all Preamps

| Table 2: Items in View All Drop-Down Screen |                                  |  |  |  |
|---------------------------------------------|----------------------------------|--|--|--|
| Item Text                                   | Action when selectedlinks to     |  |  |  |
| View All                                    | list all preamps in database     |  |  |  |
| View New                                    | list all preamps with no entries |  |  |  |
|                                             | divider                          |  |  |  |
| Account Nums                                | Band 6 account number web page   |  |  |  |
| Bugs                                        | Software bug tracking web page   |  |  |  |
| Leave Schedule                              | NTC leave schedule               |  |  |  |
| Phone Book                                  | NRAO phone book                  |  |  |  |
| Plating Jobs                                | NTC Plating job listing          |  |  |  |
| NTC Tasks                                   | NTC task web page                |  |  |  |
| NTC Conf Room Sched                         | Conference room schedule         |  |  |  |
| NTC Penthouse Sched                         | Penthouse schedule               |  |  |  |
| Tasks Database                              | Band 6 task database web page    |  |  |  |
| Shop Jobs                                   | NTC machine shop job listing     |  |  |  |

<sup>&</sup>lt;sup>1</sup> Table 1 is ordered from max to min serial number.

| plorer                     |                                                                      |                                           |                                     |  |
|----------------------------|----------------------------------------------------------------------|-------------------------------------------|-------------------------------------|--|
| ntc/Tasks/Tasks3.          | ohp?sortdef=-2;                                                      |                                           |                                     |  |
| /6 OMTs:<br><sup>Isk</sup> | In Progress<br>*** Choose<br>In Progress<br>High Priority            | Tasks<br>a web page ***<br>Tasks<br>Tasks | Sorted                              |  |
| cription                   | Completed T<br>Recent Activ<br>Resumes Clo<br>Resumes Op             | Dates:<br>ntered /<br>st.Finish           |                                     |  |
| omments<br>MT Measure      | Account Num<br>Bug Tracking<br>Doc Spec Job                          | bers<br>bs                                | 007-10-29<br>007-11-01<br>007-10-16 |  |
| to increase 4              | Leave Sched<br>P2P<br>Phone Book :<br>Plating Jobs<br>NTC-CDL Job    | 007-10-19<br>007-10-04<br>007-10-07       |                                     |  |
| asurements                 | Surements<br>NTC Conf Room Sched<br>NTC Penthouse Sched<br>Shop Jobs |                                           |                                     |  |
| s for IF pow               | er density                                                           | Effland                                   | 2007-10-04<br>2007-10-07            |  |

Figure 1: Sample drop-down box from Band 6 Tasks Software

. . .

Table 3 lists a particular preamp's status and all "events" associated with that preamp. Events are entries that either add or change parameters, or can be as simple as the addition of a note. Table 3 displays the current state of the preamps and lists it's history. The listing at the bottom of the screen accommodates an unlimited number of events, including those that change the same parameter. For example, hyperlinks to multiple noise temperature measurement files simply show up as different rows on the page, with the most recent hyperlink to the measurement file referenced in the status screen at the top of the page.

Events are updated by pressing the  $\blacksquare$  symbol, which the displays an input screen for the particular parameter.

Although preamps will be pre-loaded into the database, it seems useful to include a way to load new ones, and pressing the  $\blacksquare$  next to the serial number displays an input screen to add a new preamp to the database.

| Band 6 Preamp Status<br>Listing                                                                    |            | Click ⊞ to change status                                                                           |                             |             | <u>Return to Main</u><br><u>Screen</u>                                                                                            | Bug                             | gs/Enhancements                         | Help |  |
|----------------------------------------------------------------------------------------------------|------------|----------------------------------------------------------------------------------------------------|-----------------------------|-------------|----------------------------------------------------------------------------------------------------|---------------------------------|-----------------------------------------|------|--|
| Serial #                                                                                           | RF Tested  | Matched w/                                                                                         | In mixer                    |             | Notes                                                                                                    |                                 |                                         |      |  |
| ⊞ <u>235</u> ⊞ 2008-03-27                                                                          |            | ⊞ <u>181</u>                                                                                       | ⊞ <u>83</u>                 | ⊞<br>p      |                                                                                                    |                                 |                                         |      |  |
| $\blacksquare \text{ Warm S-Params: } \underline{\text{Link}}^2$                                   |            |                                                                                                    |                             | -           |                                                                                                    |                                 | 田 Location:     ACC on 2008-04-24 09:47 |      |  |
|                                                                                                    |            |                                                                                                    |                             |             | ⊞ Machined By:     NRAO on 2008-04-24 09:47                                                                                       |                                 |                                         |      |  |
| ⊞ Epoxy Ba 2008-04-2                                                                               |            |                                                                                                    | h, Mxr Bias:<br>09:55 by ML |             |                                                                                                    |                                 |                                         |      |  |
| ⊞ 1 <sup>st</sup> Stage <sup>3</sup> :<br>Gel Pack Cell     NRAO-007 D7     2008-04-24 09:45 by ML |            | ⊞ 2 <sup>nd</sup> Stage <sup>3</sup> :<br>Gel Pack Cell     NRA0-007 D7     2008-04-24 09:45 by ML |                             |             | ⊞ 3 <sup>rd</sup> Stage <sup>4</sup> :         Gel Pack       Cell         NRA0-007       D7         2008-04-24       09:45 by ML |                                 |                                         |      |  |
| Date⁵                                                                                              |            | Item                                                                                               |                             |             | Details                                                                                                    | Notes                           |                                         |      |  |
| 2008-04-23 14:44:00 Wed                                                                            |            | Cold s-params measured by ML:                                                                      |                             | <u>Link</u> |                                                                                                    | This preamp was measured today  |                                         |      |  |
| 2008-02-23 13                                                                                      | :36:00 Wed | Cold s-params measured by ML:                                                                      |                             | Link        |                                                                                                    | Intial preamp cold measurement  |                                         |      |  |
| 2008-02-23 13:24:00 Wed                                                                            |            | Assembly completed by ML:                                                                          |                             |             |                                                                                                    | This preamp was assembled today |                                         |      |  |
| 2008-02-23 13:33:00 Wed                                                                            |            | Epoxy batch completed by ML:                                                                       |                             |             |                                                                                                    | Epoxy is getting old.           |                                         |      |  |

## **Table 3: Listing Screen for Preamp Status**

.

<sup>&</sup>lt;sup>2</sup> Selecting these hyperlinks brings up the data stored in MS Excel. Data is at UNC locations such as : <u>\\cvfiler.nrao.edu\cv-</u>  $\frac{\text{cdl-sis}}{\text{sis}} \frac{\text{cdl-sis}}{\text{cdl-sis}} \frac{\text{cdl-sis}}{\text{reampMeasData}} \frac{\text{cdl-sis}}{\text{reampMeasData}} \frac{\text{cdl-sis}}{\text{cdl-sis}} \frac{\text{cdl-sis}}{\text{cdl-sis}} \frac{\text{cdl-sis}}{\frac{\text{cdl-sis}}} \frac{\text{c$ 

<sup>&</sup>lt;sup>4</sup> 3<sup>rd</sup> stage device information in <u>\\Cvfiler\cv-cdl-pub\CHOP\MAP100\_I448A\_New\_Wafer\_Section.xls</u>

<sup>&</sup>lt;sup>5</sup> Events are ordered chronologically with most recent at top.